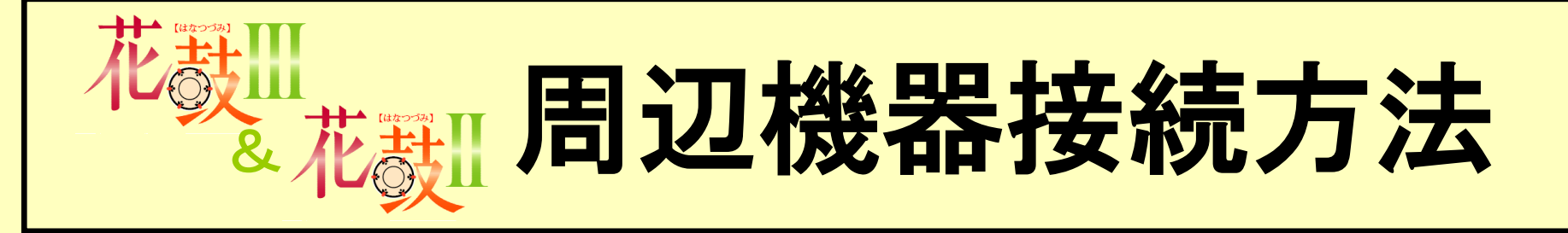

#### 初版:平成18年6月9日発行

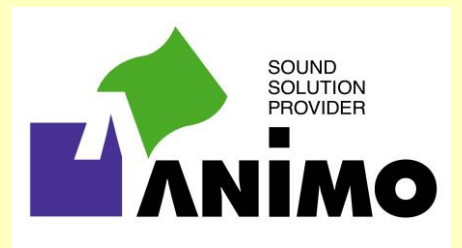

All Rights Reserved, Copyright©ANIMO Limited 2006

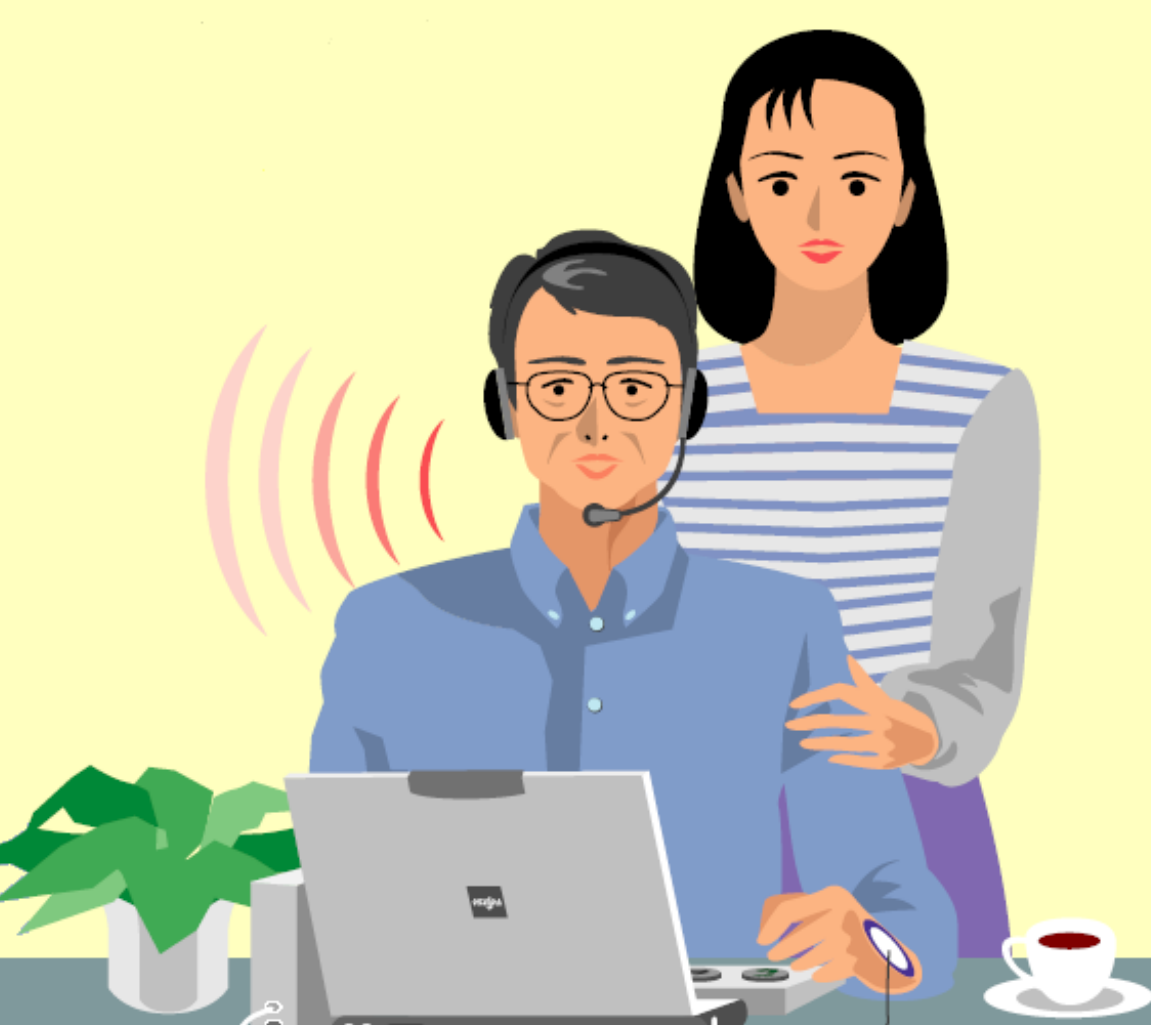

# <u> 目次</u>

| 1. パソコンとOSについて ・・・・・・・・・・・・・・・・・・・・・・・・・・・・・・・・・・・・         | • p.3 |
|-------------------------------------------------------------|-------|
| 2. 最も基本的な接続方法 ・・・・・・・・・・・・・・・・・・・・・・・・・・・・・・・・・・・・          | • p.4 |
| (1)全体図(ノートPC) ・・・・・・・・・・・・・・・・・・・・・・・・・・・・・・・・・・・・          | • p.5 |
| (2)全体図(デスクトップPC) ・・・・・・・・・・・・・・・・・・・・・・・・・・・・・・・・・・・・       | p.6   |
| (3)周波数調整器背面 ••••••                                          | • p.7 |
| (4)パソコンのつなぎ方(ノートPC) ・・・・・・・・・・・・・・・・・・・・・・・・・・・・・・・・・・・・    | p.8   |
| (5)パソコンのつなぎ方(デスクトップPC) ・・・・・・・・・・・・・・・・・・・・・・・・・・・・・・・・・・・・ | p.9   |
| (6)マイク付ヘッドセットのつなぎ方 ・・・・・・・・・・・・・・・・・・・・・・・・・・・・・・・・・・・・     | p.10  |
| (7)振動子のつなぎ方 ・・・・・・・・・・・・・・・・・・・・・・・・・・・・・・・・・・・・            | p.11  |
| (8)電源について ・・・・・・・・・・・・・・・・・・・・・・・・・・・・・・・・・・・・              | p.11  |
| 3. 専用5ボタンキーボード接続時の注意 ・・・・・・・・・・・・・・・・・・・・・・・・・・・・・・・・・・・・   | p.12  |
| 4. USBコネクタについて ・・・・・・・・・・・・・・・・・・・・・・・・・・・・・・・・・・・・         | p.12  |
| 5. 応用例 I マイク付ヘッドセットを2つ使用する場合の接続方法 ・・・・・・・・・・・               | p.13  |
| 6. 応用例Ⅱ マイク付ヘッドセットとスピーカーを使用する場合の接続方法 ・・・・・                  | p.14  |
| 7. PC-232Sプラグアダプタの使用例 ・・・・・・・・・・・・・・・・・・・・・・・・・・・・・・・・・     | p.15  |
| <ol> <li>8. 周辺機器接続後の設定について ······</li> </ol>                | p.16  |
| 9. 音量調整の方法について ・・・・・・・・・・・・・・・・・・・・・・・・・・・・・・・・・・・・         | p.17  |
| 10. USBドライバ更新時のエラーについて ・・・・・・・・・・・・・・・・・・・・・・・・・・・・・・・・・・・・ | p.19  |

1. パソコンとOSについて

①『花鼓II』および『花鼓II』はMicrosoft®Windows®にのみ対応しております。その他のOSでは動作いたしませんので、ご注意下さい。
 ②『花鼓II』をご利用の際には、次の点をご確認下さい。
 1)OSは<u>Windows®2000またはWindows®XPのご使用</u>をお奨めします。
 2)メモリは<u>512MB以上のご使用</u>をお奨めします。
 ③『花鼓II』をご利用の際には、次の点をご確認下さい。

1)OSはWindows®2000、Windows®XPに加え、Windows®98、 Windows®98SE、Windows®MEをご使用いただくことができます。

(注)<u>Windows®98、Windows®98SE、Windows®MEの各OSについては2006年7月を以ってメーカー</u> (<u>Microsoft®)による保守・サポートが中止されます</u>ので、予めご承知おき下さい。

| 2. 取も基本的な技術力法           |                  |           |                                    |             |
|-------------------------|------------------|-----------|------------------------------------|-------------|
| パソコン                    | 使用ケーブル           | 周波数調整器    | 使用ケーブル                             | その他の機器等     |
| USB                     | USBケーブル(白)       | USB       |                                    |             |
|                         |                  | PHONE-OUT | ヘッドセット直結<br>(ヘッドホンマーク)             | マイク付ヘット・セット |
|                         |                  | AMP-OUT   | 振動子直結                              | 振動子         |
| LINE-IN<br>(MIC-IN)     | オーディオケーブル<br>(黒) | LINE-OUT  |                                    |             |
| POHNE-OUT<br>(LINE-OUT) | オーディオケーブル<br>(黒) | LINE-IN   |                                    |             |
|                         |                  | AUX-IN    |                                    |             |
|                         |                  | MIC1-IN   | ヘット <sup>*</sup> セット直結<br>(マイクマーク) | マイク付ヘット・セット |
|                         |                  | MIC2-IN   |                                    |             |
|                         |                  | AC100V    | 電源コード(灰色)                          | コンセント       |

### (1)全体図(ノートPC)

ノートパソコンと周波数調整器ユニットの接続方法

- 注1 ノートバソコンと周波数調整器ユニットの接続は花鼓に付属されている接続コードを 使用して下記のように接続ください。
- 注2 花鼓ソフトはハードデスクヘインストール済みです。花鼓CD-ROMソフトの CD-ROMトレーへの挿入は不要です。

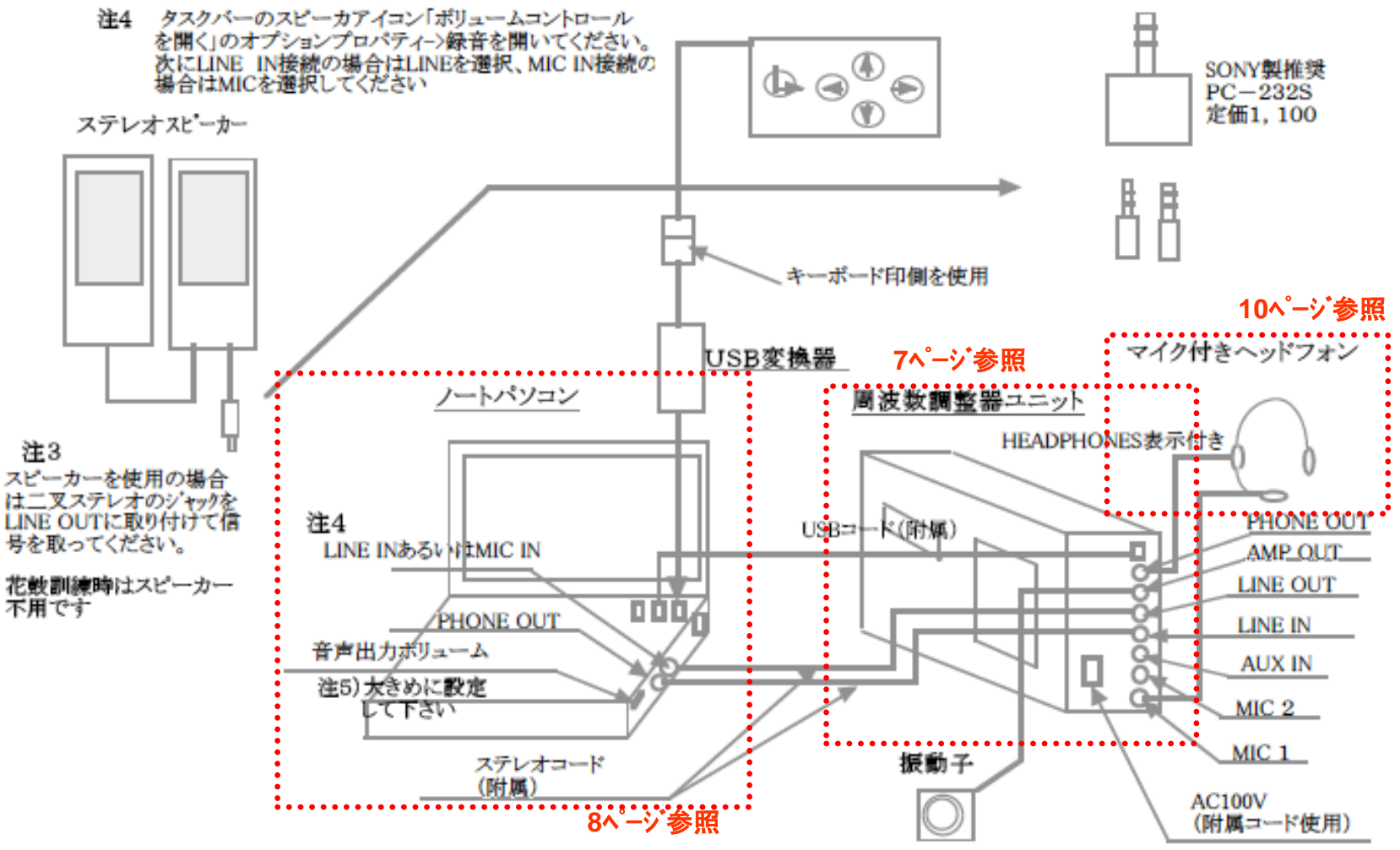

#### (2)全体図(デスクトップPC)

デスクトップパソコンと周波数調整器ユニットの接続方法

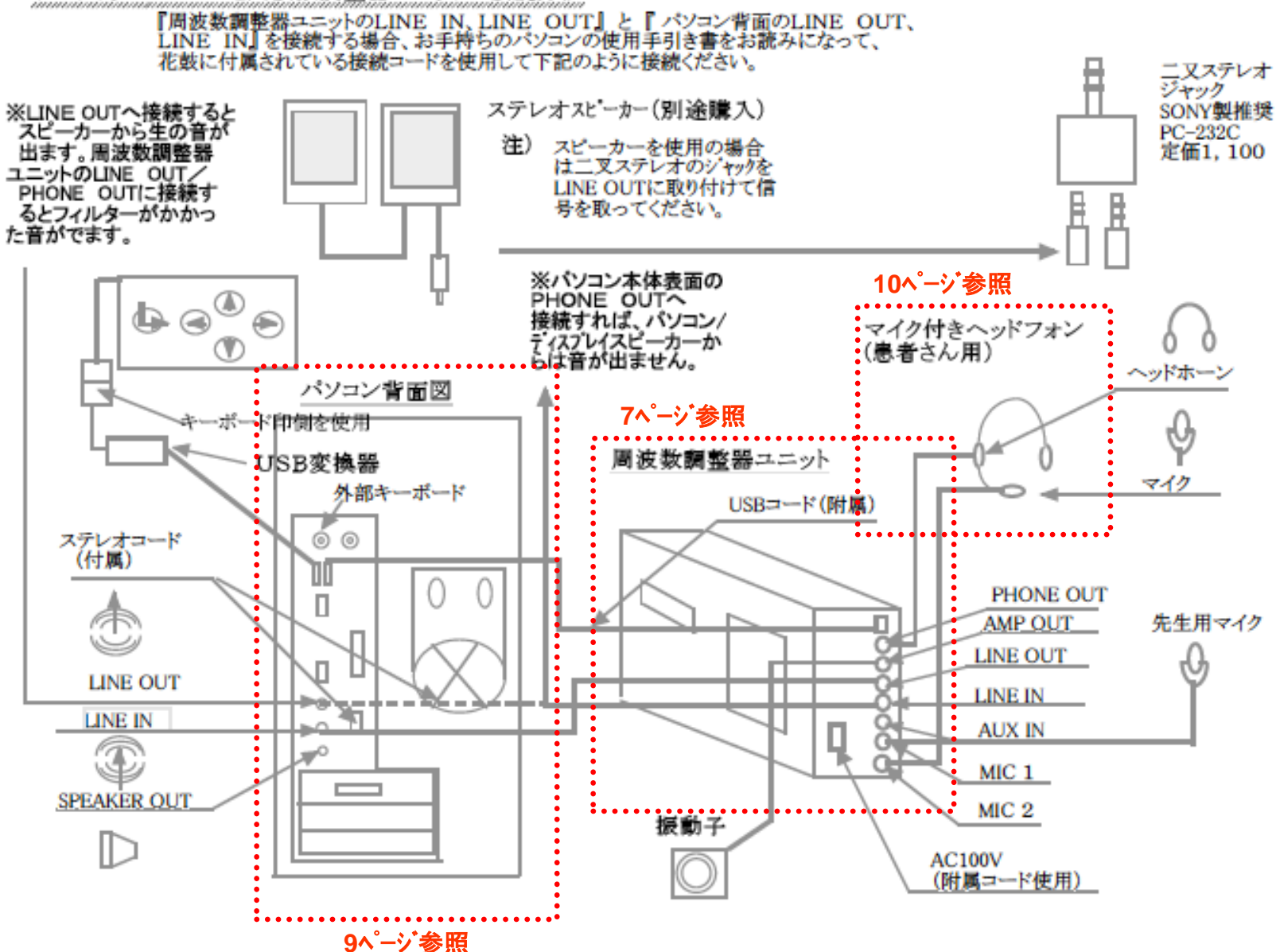

### (3)周波数調整背面

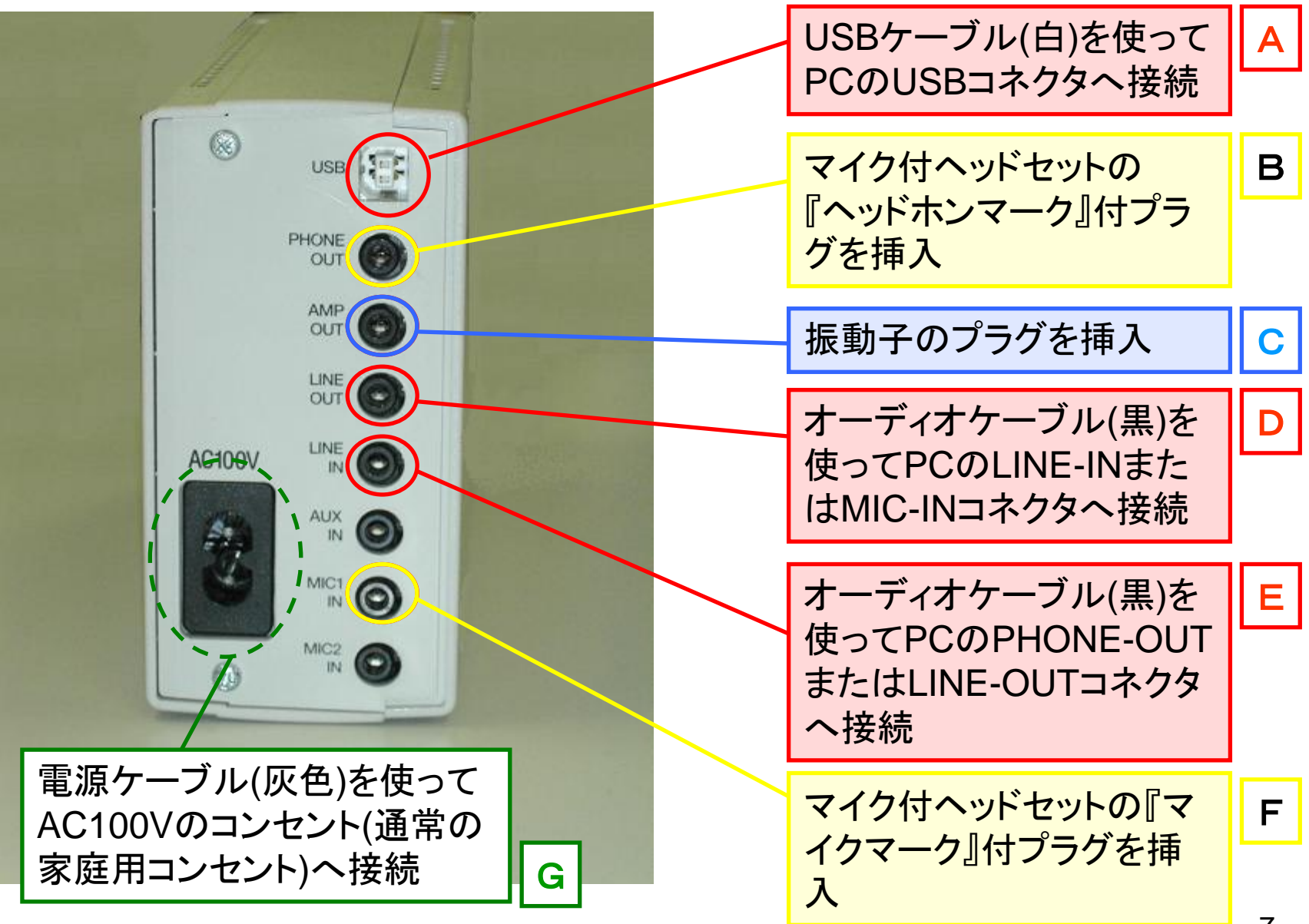

(4)パソコンのつなぎ方(ノートPC) S ... \* 機種によってコネクタの位置等が異 石 23 なります。本図に掲載のシンボルマー 怒夏 in クを参考に、お使いのパソコンのコネ 置[篇 4775 . ..... +42 クタをご確認下さい。 120 苦闷 能 餐餐 USBケーブル(白)を使って € 周波数調整器のUSBコネ クタへ接続 注)どのコネクタでも同じように 使用できます。(別途ドライバ 拡大 の更新作業が必要です。) オーディオケーブル(黒)を • 使って周波数調整器の LINE-OUTコネクタへ接続 注)写真のPCではLINE-INとMIC-INのコネクタが共用と なっています。(PCの設定で切替をします。詳しくはお手 持ちのパソコンの取扱説明書をご確認下さい。) オーディオケーブル(黒)を E 使って周波数調整器の LINE-INコネクタへ接続 8

### (5)パソコンのつなぎ方(デスクトップPC)

\* 機種によってコネクタの位置等が異なります。本図に掲載のシンボルマークを参考に、お使いのパソコンのコネクタをご確認下さい。

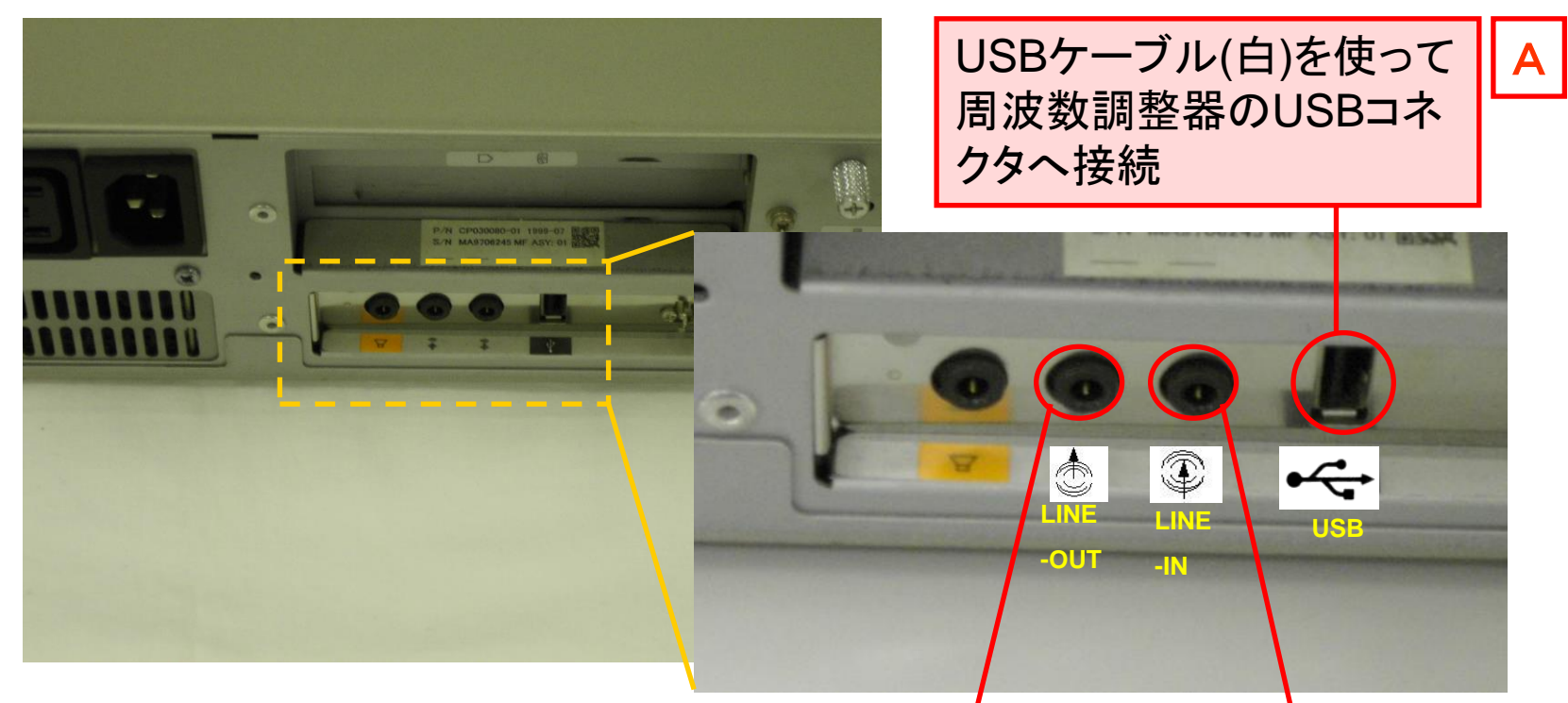

#### ※デスクトップPCをご使用の場合の注意点

①周波数調整器のLINE-INコネクタとPCとをつなぐ ケーブルは、PC側ではLIN-OUTコネクタへ差し込んで いただくと、外部スピーカーからも音声が聞こえます。 (通常のストレートな音声です。)

②外部スピーカーから出る音声が訓練の妨げとなる場合には、外部スピーカーの音量を絞って下さい。

③外部スピーカーからもフィルタを通した音声(不連続帯域や低周波帯域)が聞こえるようにしたい場合には、後述14~15ページの応用例Ⅱをご参照下さい。

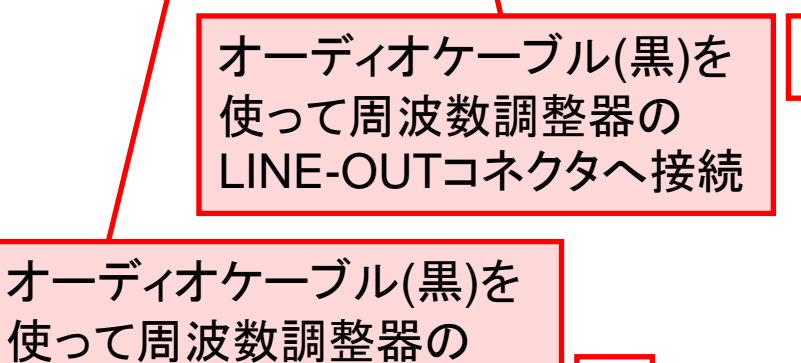

LINE-INコネクタへ接続

9

E

D

### (6)マイク付ヘッドセットのつなぎ方

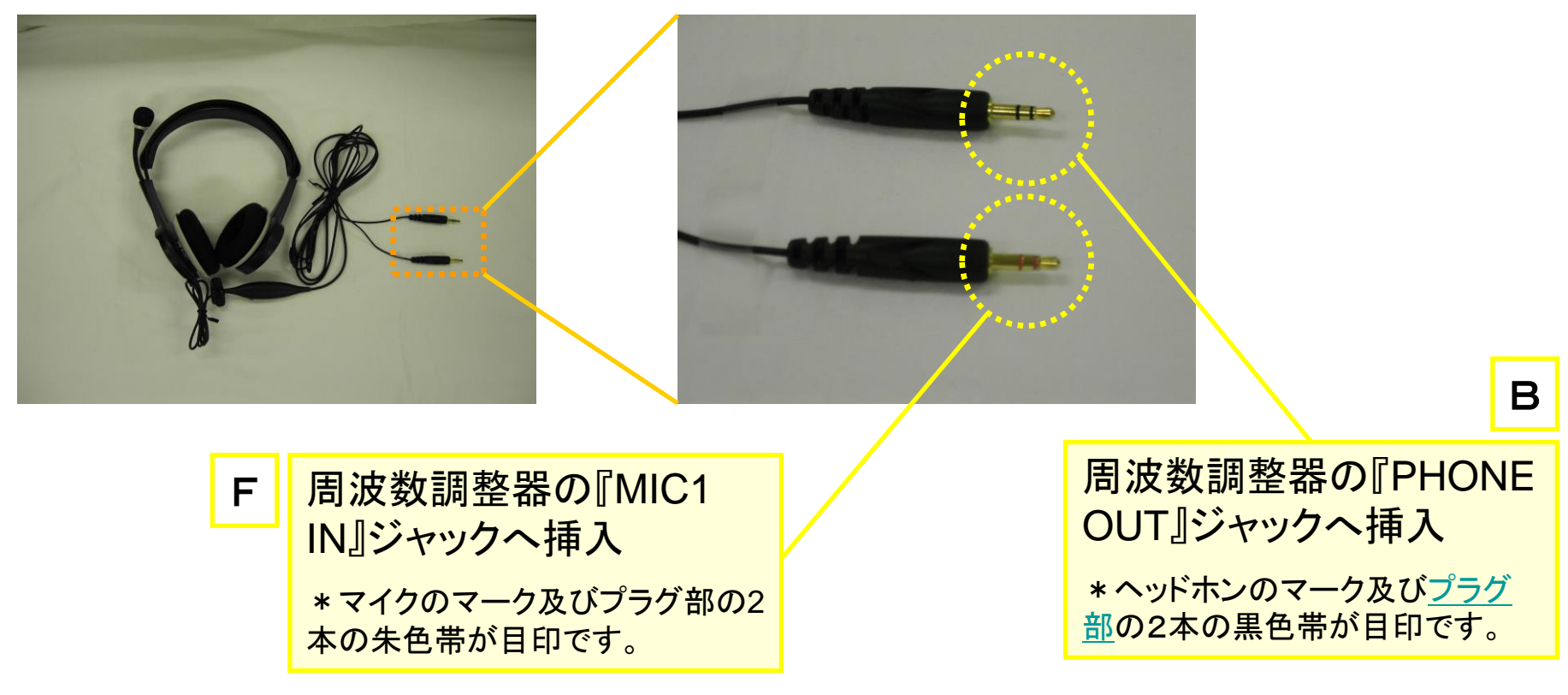

#### <u>マイク付ヘッドセットの2つのプラグについて</u>

マイク付ヘッドセットには良く似た形状の2つのプラグがついています。両者は全く異なった働きをしますので、下記を参考に正しく接続して下さい。

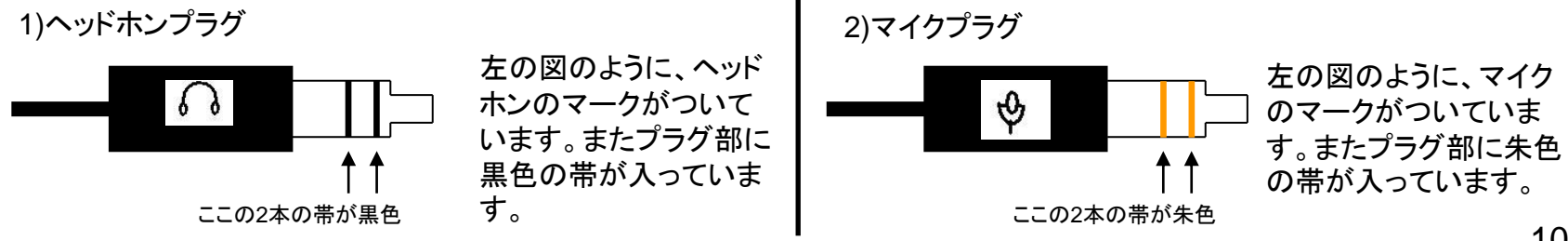

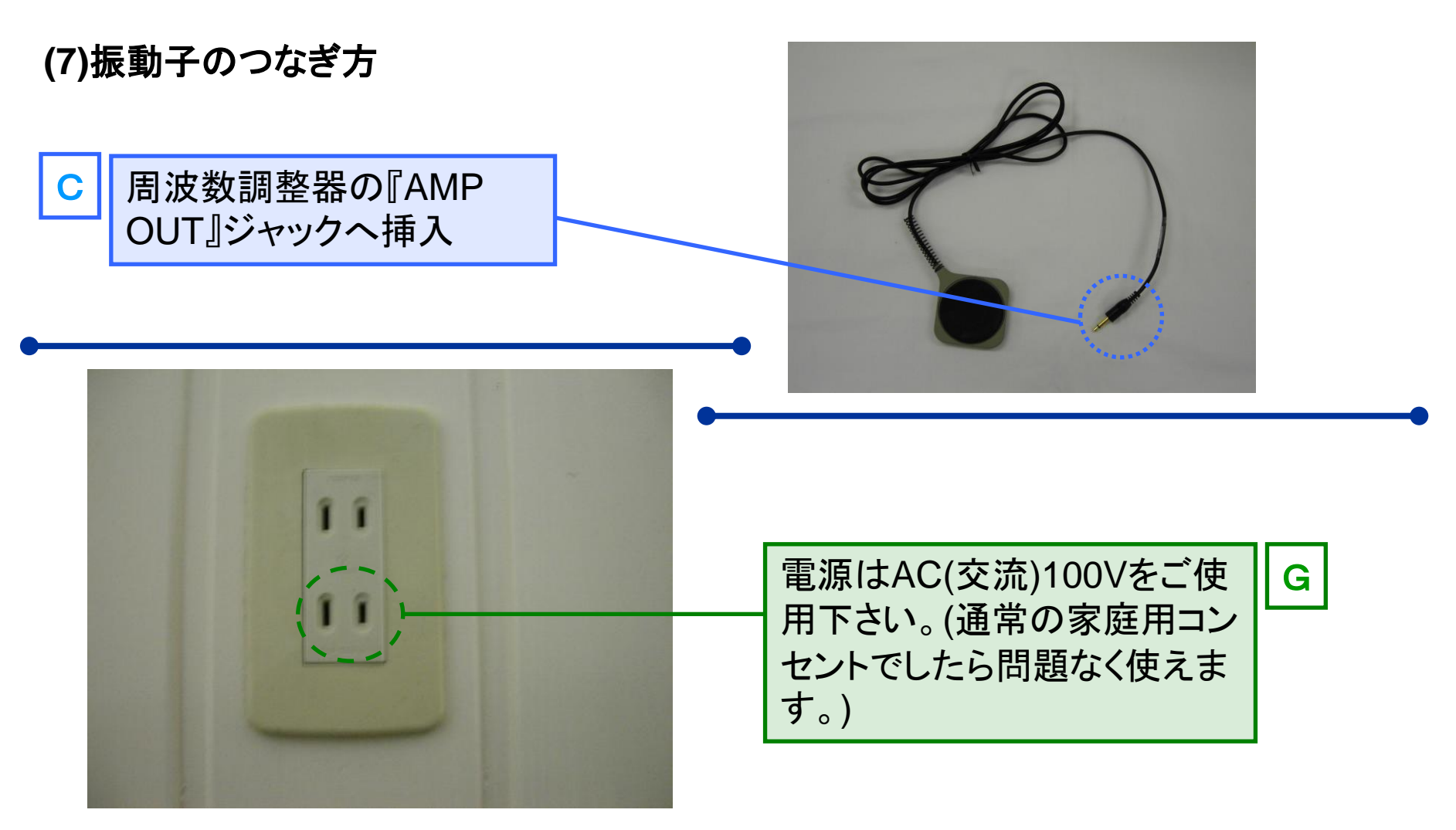

### (8)電源について

本システムのご使用には、AC100Vの電源が2つ以上必要となります。(デスクトップPCなどー 部のパソコンではパソコン用の電源を複数必要とするものもあります。)

パソコン用の電源(AC100V)

②周波数調整器用の電源(AC100V)

#### 3. 専用5ボタンキーボード接続時の注意

①一部のノートPCでは、添付の5ボタンキーボードを接続 した時にフラットポイントが使用できなくなる設定で出荷さ れています。

②この場合、以下の方法で設定を変更していただきますと、 フラットポイントが使用できます。

1)[コントロールパネル]→[マウス]の順にクリックし、「マウ スのプロパティ」を表示させて下さい。

2)「USBマウス接続時の動作」タブをクリックし、「USBマウス と同時に使用する」(右図)にチェックを入れ、その他の項 目のチェックを外して下さい。

3)「OK」をクリックし、開いているウィンドウを閉じれば、フ ラットポイントと5ボタンキーボードを同時に使用可能にな ります。

#### マウスのプロバティ ? X ポタン オインタ 方向 ハードウェア / タッピング ポインタオブション USBマウス接続時の動作 ジェスチャー その他 USBマウスとタッチパット USBマウスと同時に使用する(U) **.** A 首動的に助われる無効にする(D) 常時タッチパッドを使用しない(N) デフォルト(D) キャンセル OK 通用(A)

### 4. USBコネクタについて

添付の専用5ボタンキーボードは「P/S2」タイプのコネクタに対応しております。お手持ちのパソコンに「P/S2」コネクタ(丸いコネクタ)がない場合には同梱のUSBコネクタをお使い下さい。

尚、専用5ボタンキーボードはUSBコネクタのマウス側(緑色)に接続して下さい。

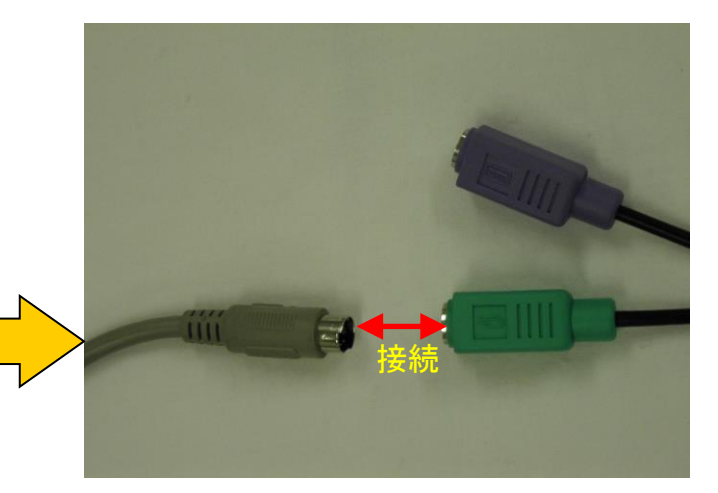

拡大

| 5. 応用例 I・マイク付ヘッドセットを2つ(訓練者用&ST用)使用する場合の接続方法 |                  |           |                                    |                                  |
|---------------------------------------------|------------------|-----------|------------------------------------|----------------------------------|
| パソコン                                        | 使用ケーブル           | 周波数調整器    | 使用ケーブル等                            | その他の機器等                          |
| USB                                         | USBケーブル(白)       | USB       |                                    |                                  |
|                                             |                  | PHONE-OUT | ステレオアタ`プタ<br>(PC-232S)             | マイク付ヘット <sup>・</sup> セット<br>x 2個 |
|                                             |                  | AMP-OUT   | 振動子直結                              | 振動子                              |
| LINE-IN                                     | オーディオケーブル<br>(黒) | LINE-OUT  |                                    |                                  |
| POHNE-OUT                                   | オーディオケーブル<br>(黒) | LINE-IN   |                                    |                                  |
|                                             |                  | AUX-IN    |                                    |                                  |
|                                             |                  | MIC1-IN   | ヘット <sup>*</sup> セット直結<br>(マイクマーク) | マイク付ヘット・セット                      |
|                                             |                  | MIC2-IN   | ヘット <sup>*</sup> セット直結<br>(マイクマーク) | マイク付ヘット・セット                      |
|                                             |                  | AC100V    | 電源コード(灰色)                          | コンセント                            |

## 6. 応用例Ⅱ・マイク付ヘッドセットとスピーカーを使用する場合の接続方法

| パソコン      | 使用ケーブル           | 周波数調整器    | 使用ケーブル等                              | その他の機器等                         |
|-----------|------------------|-----------|--------------------------------------|---------------------------------|
| USB       | USBケーブル(白)       | USB       |                                      |                                 |
|           |                  | PHONE-OUT | ステレオアタ`フ <sup>°</sup> タ<br>(PC-232S) | ・マイク付 <b>ヘット</b> ・セット<br>・スピーカー |
|           |                  | AMP-OUT   | 振動子直結                                | 振動子                             |
| LINE-IN   | オーディオケーブル<br>(黒) | LINE-OUT  |                                      |                                 |
| POHNE-OUT | オーディオケーブル<br>(黒) | LINE-IN   |                                      |                                 |
|           |                  | AUX-IN    |                                      |                                 |
|           |                  | MIC1-IN   | ヘット <sup>*</sup> セット直結<br>(マイクマーク)   | マイク付ヘット・セット                     |
|           |                  | MIC2-IN   |                                      |                                 |
|           |                  | AC100V    | 電源コード(灰色)                            | コンセント                           |

### 7. PC-232Sプラグアダプタの使用例

周波数調整器にはPHONE-OUTジャックが1つしかありませんので、 次のような場合には別売りのプラグアダプタをご使用下さい。

①マイク付ヘッドセットを2個(訓練者用+ST用)つなぎたい場合(応用例 I)

②マイク付ヘッドセットとスピーカーをつなぎたい場合(応用例Ⅱ)

\*いずれの場合も周波数調整器の「PHONE-OUTジャックに挿してご使用下さい。

#### <u>応用例 I・マイク付ヘッドセットを2つ使用する場合の接続方法</u>

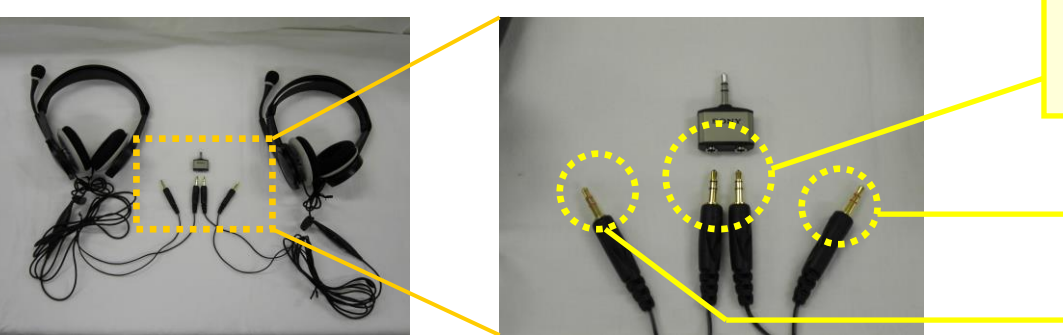

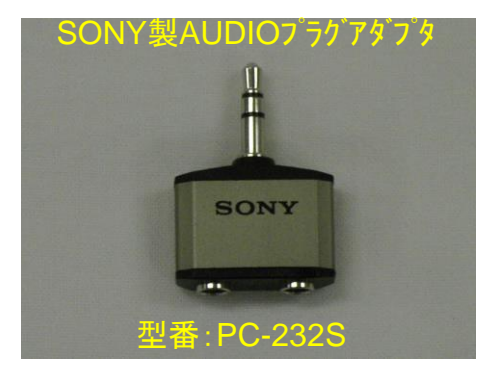

\* ヘッドホンのマーク及びプラグ 部の2本の黒色帯を目印に接続し て下さい。

> 周波数調整器の『MIC1 IN』 『MIC2 IN』ジャックへ挿入

\*マイクのマーク及びプラグ部の2 本の朱色帯が目印です。

#### 応用例Ⅱ・マイク付ヘッドセットとスピーカーを使用する場合の接続方法

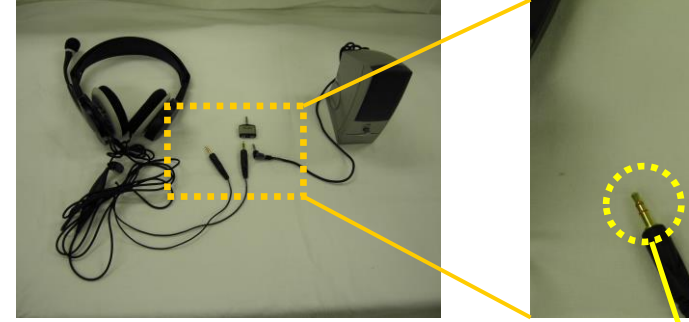

\* ヘッドセットのプラグについて詳細は 10ページをご覧下さい。

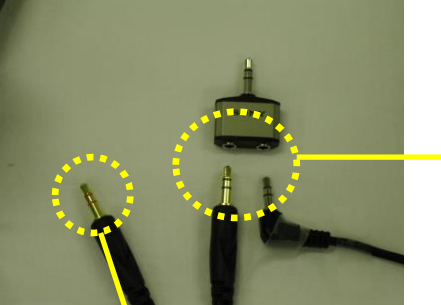

\* ヘッドセットはヘッドホンのマー ク及びプラグ部の2本の黒色帯を 目印に接続して下さい。

\*アダプタの空いているジャックに スピーカのケーブルを挿入して下 さい。

周波数調整器の『MIC1 IN』ジャックへ挿入 \*マイクのマーク及びプラグ部の2本の朱色帯が目印です。

### 8. 周辺機器接続後の最適設定につて

下記の手順により、周波数調整器及びマイクのゲイン設定を行って下さい。

①[スタート] ⇒ [すべてのプログラム] ⇒ [周波数調整] ⇒ [ゲイン変更] の順にボタンをクリックして下さい。

②下図1のような画面が表示されますので、「ライン入力ゲイン(L)」および「マイク入力ゲイン(M)」を各々"8"程度に設定し、[OK]をクリックして下さい。(下図2参照)

※振動子の最大振動幅(出力)とヘッドセットのマイクゲインはこの画面の設定で決まります。ゲインを上げすぎるとハウリングを起こしますのでご注意下さい。

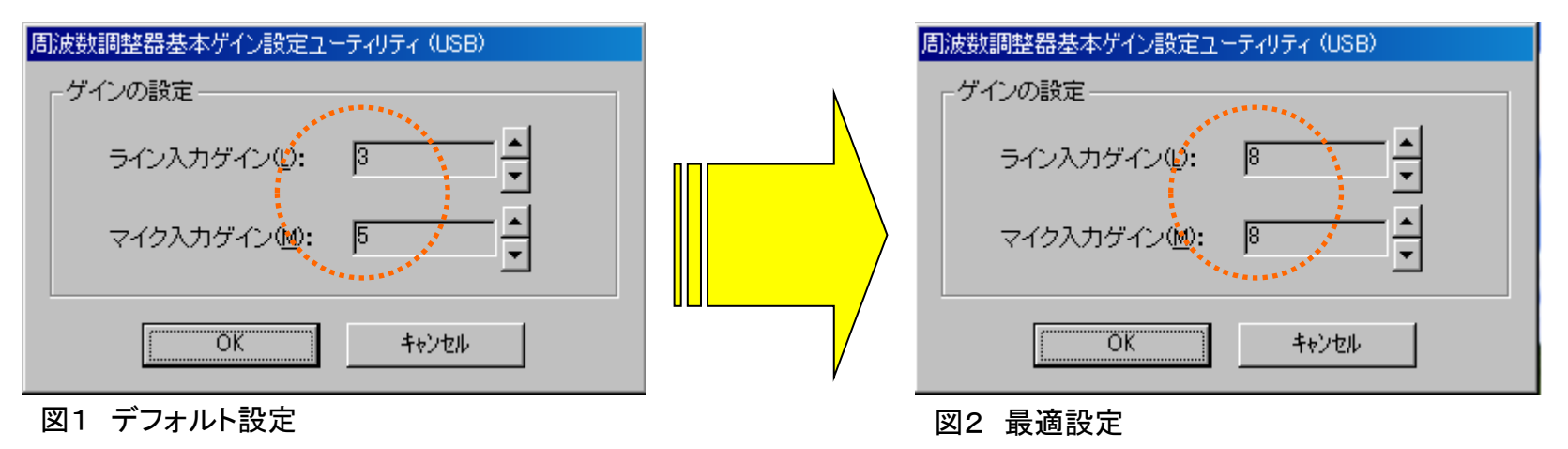

### 9. 音量調整の方法について

~~再生音量調整の最適な設定方法~~

1. PCから出力する音は出来るだけ大きくして下さい。

2. ヘッドセットの音量調整は、音を適切な音量に下げるためにお使い下さい。

①画面右下のスピーカーの絵をクリックするか、コントロールパネルから「サウンドとオーディオ デバイス」を起動し、デバイス音量の詳細設定をクリックして下さい。下記「ボリュームコントロー ル」が開きます。

②左端の「ボリュームコントルール」及び「WAVE」を出来るだけ大きくして下さい。(振動子から) 間こえる音が割れない範囲で最大にして下さい。)(下図の点線部分参照)

③ヘッドセット側の音量調整ダイヤルは最大の1/2以下を目安に、大きすぎる音を絞る目的での みお使い下さい。

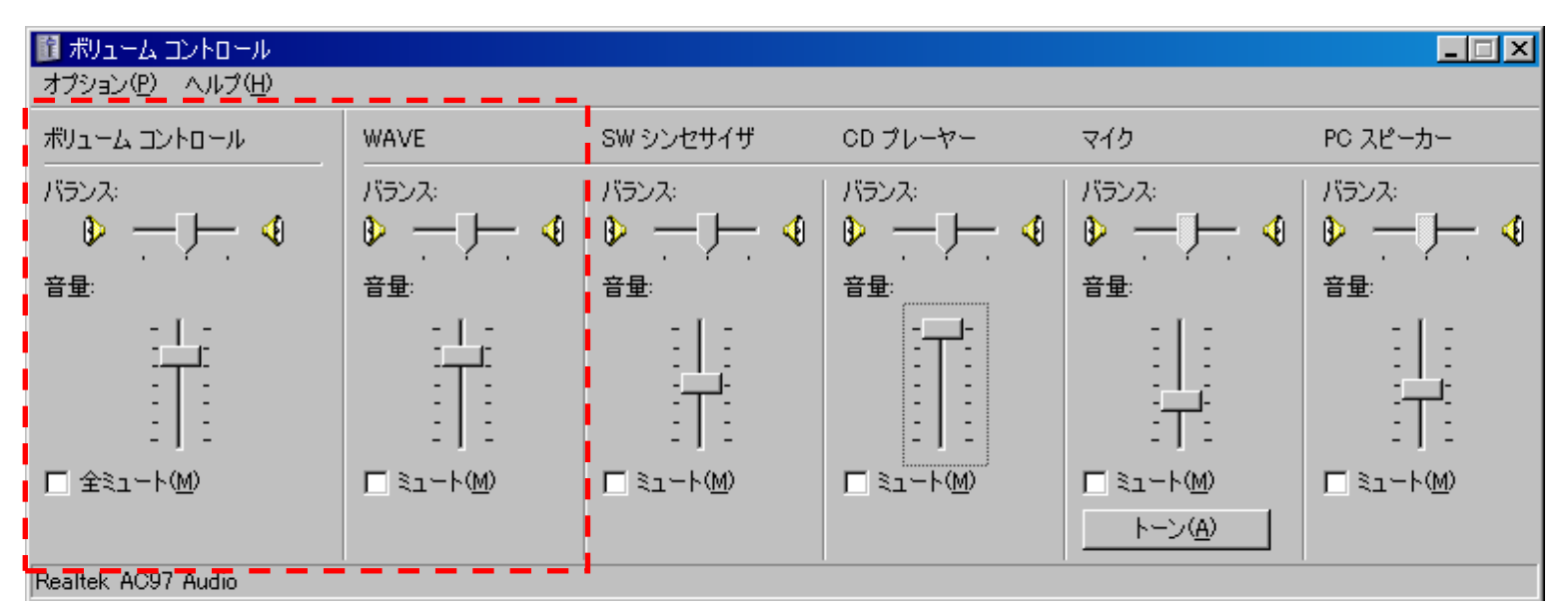

~~音声日記の録音音量調整の最適な設定方法~~
1. PCへ出力される音は出来るだけ小さくして下さい。
2. しゃべる時は、マイクをロ元に近づけて下さい。

①前項「再生音量調整」と同じ手順でボリュームコントロールの画面を表示させ、左上のオプションをクリックし、 プロパティ画面を表示させて下さい。その中の「録音」をクリックし、次にOKボタンをクリックしますと、下記の画 面が表示されます。(プロパティ画面で録音をクリックできない時は「ミキサーデバイス」を変更してお試し下さい。)

②「マイク」の音量(下図の点線部分)を小さめに設定します。(大きく設定しますと、呼吸音や、周囲の雑音が入り込んでしまい、録音データが聞きづらくなります。)

③製品に同梱のヘッドセットに添付のマイクは指向性が高くなっておりますので、話す時にはマイクをロ元に近づけて下さい。より明瞭に録音されます。

| 📔 録音コントロール                  |            |                      |                   |
|-----------------------------|------------|----------------------|-------------------|
| オプション(P) ヘルプ(H)             |            |                      | ,                 |
| Mono Mix                    | Stereo Mix | CD プレーヤー             | マイク               |
|                             |            |                      |                   |
| 音量:                         | 音量:        | 音量:                  | 音量:               |
| -   -<br>-   -<br>-   -<br> |            | :   :<br>:   :<br>:: |                   |
| □ 選択(S)                     | □ 選択(2)    | □ 選択(5)              | ✓ 選択(S)<br>トーン(A) |
| Realtek AC97 Audio          |            |                      |                   |

### 10.USBドライバ更新時のエラーについて

(別紙『手順説明書』7ページ以下の補足説明です)

※ここでは、USBドライバを更新する際にWindowsから発せられる各種エラーメッセージについての対応を説明 しています。(実際にはエラーは発生していませんが、システム構造上、Windowsがエラーと認識してしまってい ます。)

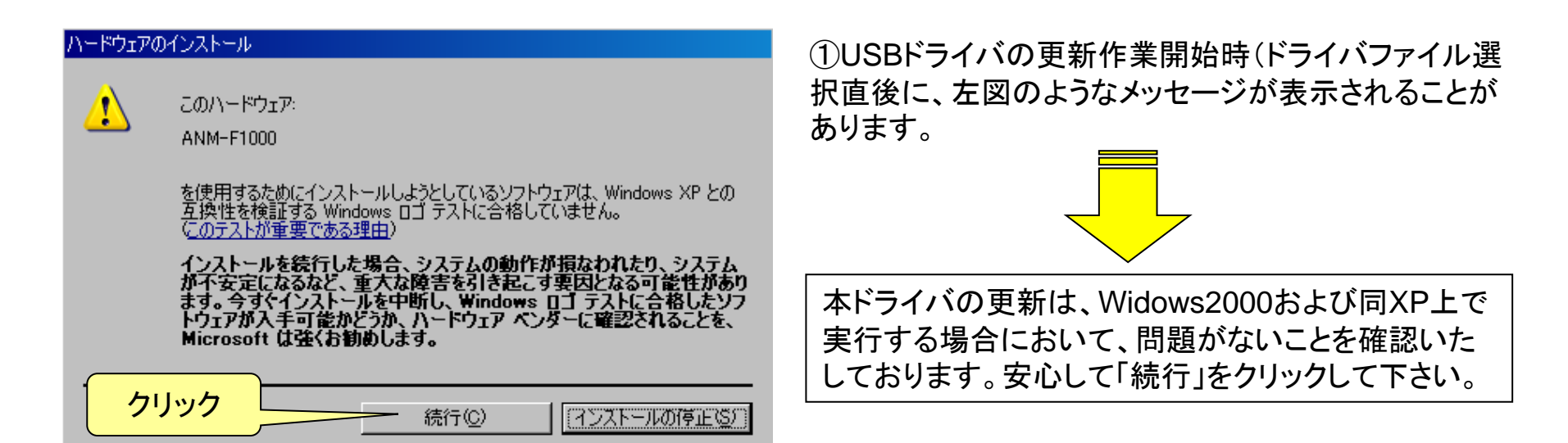

②USBドライバ更新作業終了後に下図1のようなメッセージが表示されることがあります。

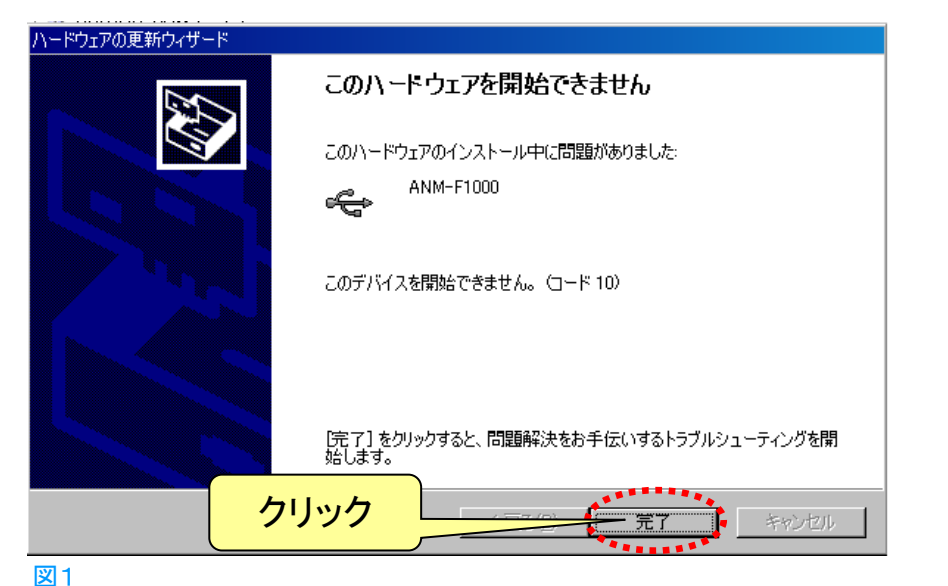

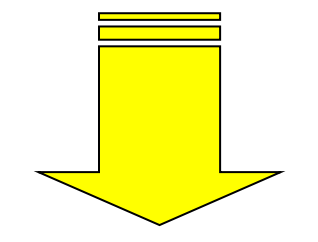

#### 実際にはUSBドライバの更新作業は完了していま す。以下に示す手順に従って、USBドライバ更新を 最後まで実行して下さい。

### <u>対応手順</u>

手順①:図1の画面で、「完了」をクリックします。

手順②:すると図2のような画面が表示されます。 内容はドライバの再インストールを促すものです が、無視してウィンドウを閉じてください。(右上の ×印をクリックして下さい。)

(以下次ページへつづく)

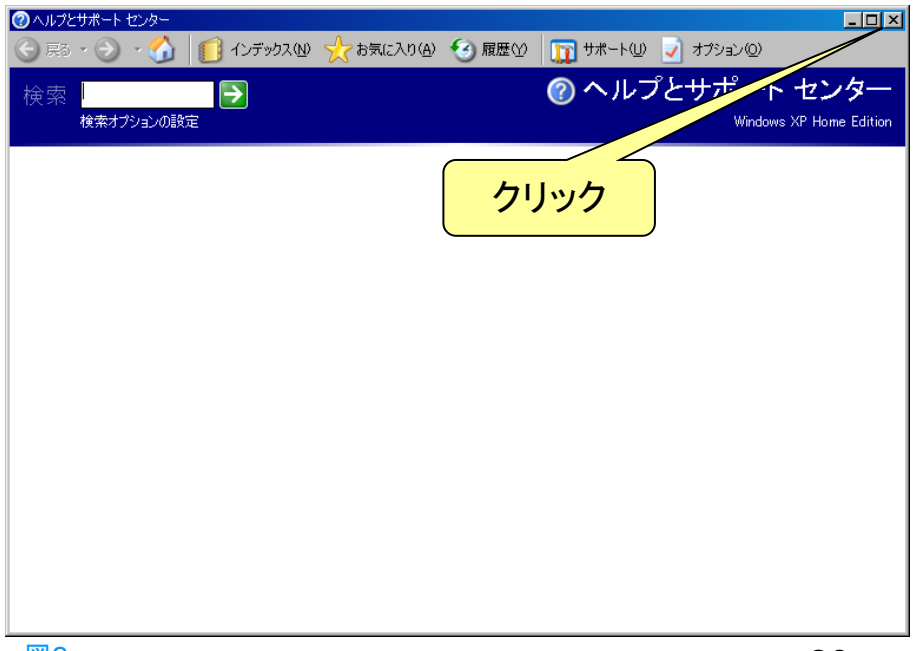

| 🚇 जीगरीय प्रयोगप्र                                                                                                    |                                                                                                    | 周波数調整器         |
|----------------------------------------------------------------------------------------------------|----------------------------------------------------------------------------------------------------|----------------|
| ファイル(E) 操作(A) 表示(V) ヘルプ(H)                                                                                                    |                                                                                                    | 電源スイッチ         |
|                                                                                                    |                                                                                                    |                |
| <ul> <li>PUI-MEBI</li> <li>DVD/CD-ROM ドライブ</li> <li>DE ATA/ATAPI コントローラ</li> <li>PCMCIA アダプタ</li> <li>PCMCIA アダプタ</li> <li>PCMCIA アダプタ</li> <li>PCMCIA アダプタ</li> <li>PCMCIA アダプタ</li> <li>PCMCIA アダプタ</li> <li>PCMCIA アダプタ</li> <li>PCMCIA Pダプタ</li> <li>PCMCIA Pダブタ</li> <li>PCMCIA Pダブタ</li> <li>PCMCIA Pダブタ</li> <li>PCMCIA Pダブタ</li> <li>PCMCIA Pダブタ</li> <li>PCMCIA Pダブタ</li> <li>PCMCIA Pダブタ</li> <li>PCMCIA Pダブタ</li> <li>PCMCIA Pダブタ</li> <li>PCMCIA Pダブダ</li> <li>PCMCIA Pダブダ</li> <li>PCMCIA Pダブダ</li> <li>PCMCIA Pダブダ</li> <li>PCMCIA Pダブダ</li> <li>PCMCIA Pダブダ</li> <li>PCMCIA Pダブダ</li> <li>PCMCIA Pダブダ</li> <li>PCMCIA Pダブダ</li> <li>PCMCIA Pダブダ</li> <li>PCMCIA PY PMCIA PMCIA PMCI</li></ul> |                                                                                                    |                |
| □ · · · · · · · · · · · · · · · · · · ·                                                                                                    | 🚇 デバイス マネージャ                                                                                                    |                |
| ■ □ 夏 ディスプレイ アダプタ<br>□ □ ■ スットローク アダプタ                                                                                                    | ファイル(E) 操作(A) 表示(V) ヘルプ(H)                                                                                                    |                |
| р 🦉 Хуту у УУУУ                                                                                                    | $\leftarrow \rightarrow   \blacksquare   \textcircled{\Rightarrow}   \textcircled{2}   \textcircled{3}$                                                                  |                |
| 田 ● プロセッサ<br>南 <sup>(1)</sup> マウスとそのほかのポインティング デバイス<br>図3A                                                                                                    | □                                                                                                    | <u> </u>       |
| <u>対応手順</u>                                                                                                    | ANM-F1000<br>USB ルート ハブ                                                                                                    |                |
| (前ページのつづき)                                                                                                    | USB ルート ハブ<br>く USB ルート ハブ<br>く UA Rev 5 またはそれ以降の USB ユニバーサル ホスト コントロー                                                                                                   | -7             |
| 手順③:デバイスマネージャに「ANM-F1000」が<br>認識されています。但し、この段階では上図3A<br>のように黄色い「!」がついています。                                                                                                    | <ul> <li>VIA Rev 5 またはそれ以降の USB ユニバーサル ホスト コントロー</li> <li>VIA USB エンハンス ホスト コントローラ</li> <li>ローシ キーボード</li> <li>ロージ コンピュータ</li> <li>ロージ サウンド、ビデオ、およびゲーム コントローラ</li> </ul> | - <del>5</del> |
| 手順④:周波数調整器の電源を一度OFFにした<br>後に、改めてONにして下さい。(図4参照)                                                                                                    | <ul> <li>□ □ □ □ □ □ □ □ □ □ □ □ □ □ □ □ □ □ □</li></ul>                                                                                                    |                |
| 手順⑤:右図3Bのように「!」が表示されなくな<br>り、周波数調整器が使える状態になります。                                                                                                    | <ul> <li>■ 、 バッテリ</li> <li>■ ・ プロセッサ</li> <li>■ 、 マウスとそのほかのポインティング デバイス</li> </ul>                                                                                       | <u>_</u>       |
|                                                                                                    |                                                                                                    | J              |

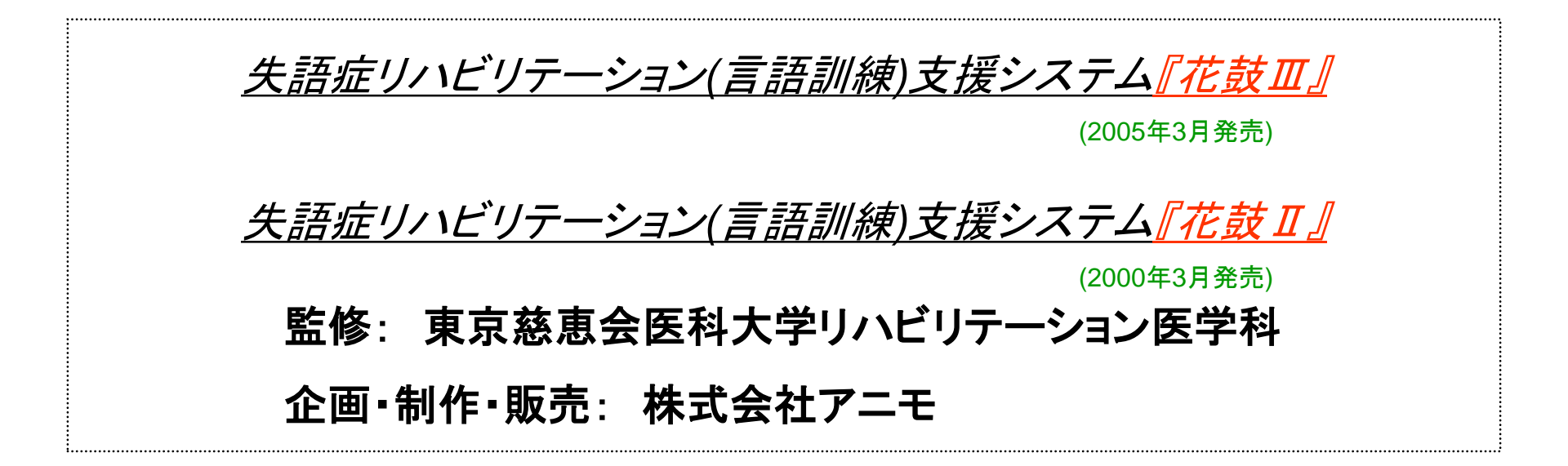

お問合せ先:株式会社アニモ

Tel. 045-663-8640

Fax. 045-663-8627

〒231-0015 横浜市中区尾上町2-27 大洋建設関内ビル4F

URL: https://www.animo.co.jp/